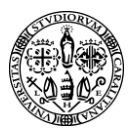

## Università degli Studi di Cagliari

## Tutorial come inserire le condizioni di accesso su una attivita

Nell'esempio seguente, si inserisce una condizione di accesso su una attività, che permette di fare accedere solo gli studenti di una determinata facoltà e corso di Laurea ad una risorsa/attività nel corso.

1 Andare sulla rotellina ingranaggio ed attivare attiva modifica

2 Andare su modifica > impostazioni dell'attività inserita

| e 😨 Supporto              | 🏟 👻 🗷 Nascondi blocchi 🌶              |
|---------------------------|---------------------------------------|
|                           | + Aggiungi una attività o una risorsa |
| 🕁 Docente: Nome Cognome 🖌 | Modifica 👻                            |
| 🕂 👩 Chat del gruppo 🖋     | Modifica 🔻 🛔 📝                        |
|                           | + Aggiungi una attività o una risorsa |
|                           | + Aggiungi argomento                  |
|                           |                                       |
|                           |                                       |
|                           |                                       |
|                           |                                       |
|                           |                                       |
|                           |                                       |
|                           |                                       |
|                           |                                       |
|                           | -                                     |
|                           | ^<br>                                 |
|                           |                                       |

3 Nella sezione condizioni per l'accesso fare click su aggiungi nuovo

| 🚱 Dashboard 🋗 Eventi 🊠 This course                                                                                                    | 🖨 Supporto 🔹 🔶 -                                                                                                    | 📧 Nascondi blocchi 📌  |
|----------------------------------------------------------------------------------------------------|----------------------------------------------------------------------------------------------------|-----------------------|
| Impostazioni<br>Ruoli locali                                                                                                    | Impostazioni comuni                                                                                                  |                       |
| Autorizzazioni<br>Verifica autorizzazioni<br>Filtri<br>Dettaglio delle competenze<br>Log<br>Backup<br>Ripristino<br>Visualizza le sessioni già svolte<br>Amministrazione del corso | <ul> <li>Condizioni per l'accesso</li> <li>Criteri di accesso</li> <li>Nessuno</li> <li>Aggiungi criterio</li> </ul> |                       |
|                                                                                                    | <ul> <li>Completamento attività</li> </ul>                                                                           |                       |
|                                                                                                    | ▶ Tag                                                                                                    |                       |
| Amministrazione del sito                                                                                                    | Competenze                                                                                                    |                       |
| Aggiungi un blocco<br>Aggiungi ♦                                                                                                    | Salva e torna al corso Salva e visualizza Annulla<br>1 = campi a comp                                                | ilazione obbligatoria |
|                                                                                                    |                                                                                                    | ^                     |

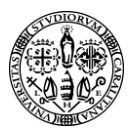

4 Selezionare il criterio, ad esempio in base al profilo utente

| <ul> <li>Condizioni per l'accesso</li> </ul> |                                                                             |  |  |
|----------------------------------------------|-----------------------------------------------------------------------------|--|--|
| Aggiungi criterio                            |                                                                             |  |  |
| Completamento attività                       | Criterio di accesso basato sul completamento di altre<br>attività.          |  |  |
| Data                                         | Criterio di accesso basato su data e orario.                                |  |  |
| Valutazione                                  | Criterio di accesso basato sulla valutazione.                               |  |  |
| Gruppo                                       | Criterio di accesso basato sull'appartenenza a gruppi.                      |  |  |
| Profilo utente                               | Criterio di accesso basato sui campi del profilo utente.                    |  |  |
| Insieme di criteri                           | Insieme di criteri di accesso per l'implementazione di logiche<br>complesse |  |  |
|                                              | Annulla                                                                     |  |  |
|                                              |                                                                             |  |  |

5 Selezionare il campo profilo utente, "Codice identificativo" corrispondente, alla matricola studente composta dalla seguente maschera "XX/XX/XXXXX", codice facolta/codice corso di laurea/ matricola studente.

## Condizioni per l'accesso

|                      | Lo studente<br>Campo<br>profilo<br>utente<br>è ugual |                        | deve                       | \$     | soddisfare il seguente criterio |
|----------------------|------------------------------------------------------|------------------------|----------------------------|--------|---------------------------------|
|                      |                                                      |                        | Codice i                   | identi | ficativo 🗢                      |
|                      |                                                      |                        | a 🕈                        | ]      | X Criterio da Impostare         |
|                      |                                                      | è uguale<br>contiene   | a                          |        |                                 |
| А                    |                                                      | non cont<br>inizia cor | non contiene<br>inizia con |        |                                 |
|                      |                                                      | termina o<br>è vuoto   | con                        |        |                                 |
| Completamento attivi | tà                                                   | non è vu               | oto                        |        |                                 |

- Tag
- Compotonzo

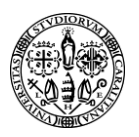

## Università degli Studi di Cagliari

6 Seleziondo Inizia con ... ed inserendo i primi quattro valori della Matricola corrispondenti al Codice Facoltà e Corso di Laurea, si otterrà che solo gli studenti appartenenti a quella Facoltà e specifico corso di Laurea pottranno accedere a quella risorsa.

Nascondi

| s course | 🔁 Supporto                                   | Ø • |
|----------|----------------------------------------------|-----|
|          | <ul> <li>Impostazioni comuni</li> </ul>      |     |
|          | <ul> <li>Condizioni per l'accesso</li> </ul> |     |

| Criteri di accesso | Los | tudente deve + soddisfare il seguente criterio                                             |
|--------------------|-----|--------------------------------------------------------------------------------------------|
|                    | ٩   | Campo<br>profilo Codice identificativo<br>utente<br>inizia con<br>60/60<br>gjungi criterio |
|                    |     |                                                                                            |

Completamento attività